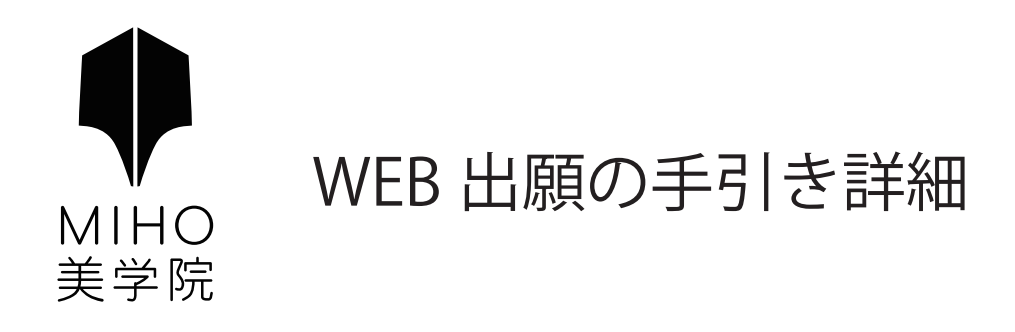

| 第1章 | 出願サイト「プラスシード」への新規登録 | 1-2 |
|-----|---------------------|-----|
| 第2章 | 出願の手順               | 3   |
| 第3章 | 出願登録(情報入力)          | 4-7 |
| 第4章 | 受験票の印刷について          | 8-9 |
| 第5章 | Q&A                 | 1 0 |

# 第1章 出願サイト「プラスシード」への新規登録

【重要】 オープンスクール等の申し込みで、既に出願サイト「プラスシード」への新規登録を済ませている受験生は、 「第2章 出願の手順」(3ページ)より出願手続きを進めて下さい。

### はじめに

迷惑メール対策等でドメイン指定受信を設定されている場合は、「@seed.software」の受信を許可してください。 メールが届かない場合は、ご自身もしくは、ご使用の端末(キャリア)のサポートセンターで設定確認をお願い致します。

### 1. 本校の WEB 出願サイトに URL もしくは QR コードからアクセス

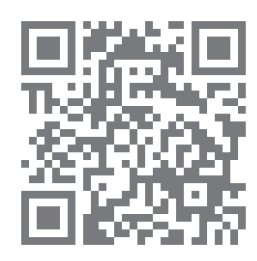

WEB 出願サイト「プラスシード」

URL: https://seed.software/public/mihobigaku\_jr

※アクセスには Microsoft Edge/Google Chrome/Safari をご利用ください。
 (※Internet Explore はサポートが終了しているためアクセスに使用できません。)
 ※本校ウェブサイト「生徒募集」ページのリンクからもアクセスできます。

### 2.「新規登録」(画面下部)を選択して、登録のためのメールアドレスを入力

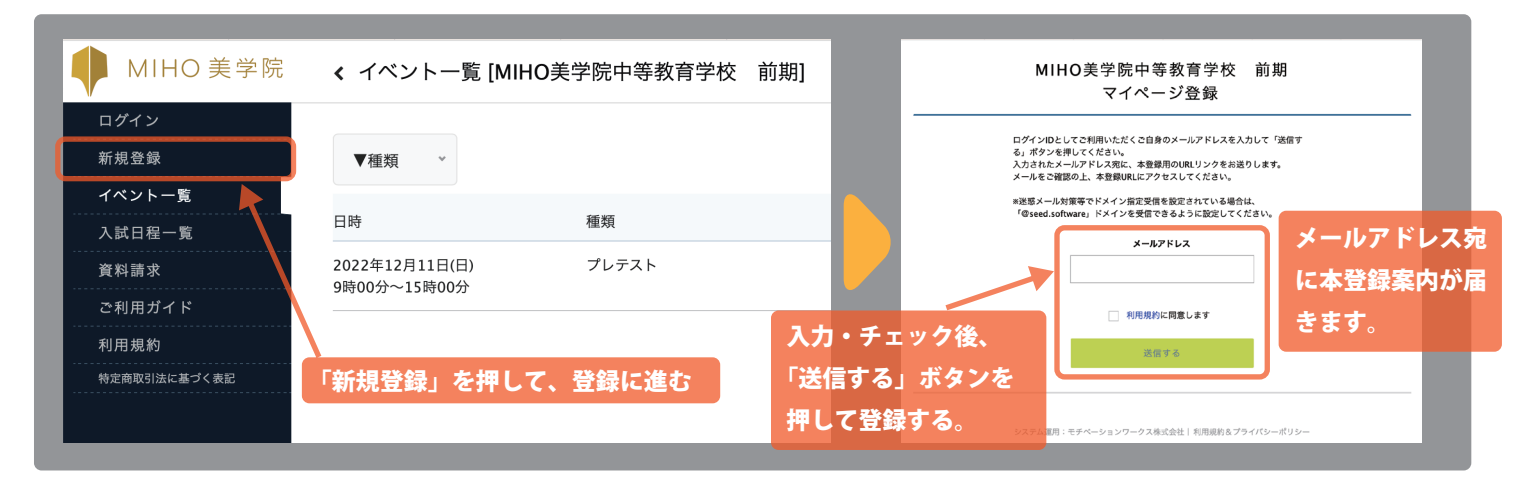

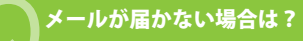

迷惑メールボックスを確認し、届いていない場合は迷惑メール対策等がなされていないか確認してください。 確認後、再度上記手順を行い本登録案内が届いていることを確認してください。

## 3. 届いた本登録案内のメールにある、URL にアクセス

\*このメールはWEB出願システム「プラスシード」から自動送信しています。 メールが届いてから60分以内に URL にアクセス プラスシードへの仮登録が完了しました。 【注意事項】 下記に記載されているURLから、本登録のお手続きをお願いいたします。 60分を超えると URL は無効になります。 https://seed.software/mail auth complete? token=6aae136bab6d8a6cb837f8cacef0e42b36dd9c7d&school\_code=mihobigaku その場合は、手順2を再度行ってください。 \*60分以内にURLをクリックされない場合、URLが無効になります。 ※メールの送信元と件名は以下のとおりです その場合は、再度仮登録を行ってください。 送信元:「PLUS SEED」 no-reply@seed.software \*このメールはシステムより自動送信されています。 こちらのメールにご返信いただいてもご連絡できませんので、ご了承ください。 件名:[プラスシード][MIHO 美学院中等教育学校 前期] 本登録 URL のお知らせ WEB出願システム・イベント申込システム プラスシード運営会社: モチベーショ ンワークス株式会社

| マイページ登録                                              | マイ                            | ページ登録                     |         |
|------------------------------------------------------|-------------------------------|---------------------------|---------|
| メール認証が完了しました。<br>本登録へお進みください。                        | ※保護者ではな                       | く受験生の情報を入力ください            |         |
| 次へ                                                   | 受験生氏名(姓) ※                    | 受験生氏名(名) ※                |         |
|                                                      | 氏名(姓)                         | 氏名(名)                     | 【情報を入力】 |
|                                                      | ※氏名には常用漢字を使用してく               | ださい                       | 氏名・ふりがな |
| 「次へ」のボタンを押して、マイページ登録に進む                              | ふりがな(姓) ※                     | ふりがな(名) ※                 | 性別・生年月日 |
| -                                                    | ふりがな(姓)                       | ふりがな(名)                   | パスワード   |
|                                                      | 性別 ※                          |                           | 小学校名    |
| クリックして、マイページにログイン                                    | <ul> <li>● 男性 ○ 女性</li> </ul> |                           |         |
|                                                      |                               |                           | 【注音車項】  |
|                                                      |                               |                           | 高齢生の桂却を |
|                                                      |                               |                           | 文献王の情報を |
| マイページ登録                                              | メールアドレス(ログイン時に例               | 5月)                       |         |
| 登録が完了しました                                            | 登録したメールアドレスが                  | 表示されます                    |         |
| ログインする                                               | パスワード *                       |                           |         |
|                                                      |                               | (半角英数8文字以上)               |         |
|                                                      |                               |                           |         |
| システム運用:モチベーションワークス株式会社   利用規約&プライバシーポリシー             | パスワード (確認用) *                 |                           |         |
|                                                      |                               | (半角英数8文字以上)               |         |
| 登録完了のメールが届きます                                        | 1.25.25.2                     |                           |         |
| *このメールはWEB出願システム「プラスシード」から自動送信しています。                 | 小学校名 ※                        |                           |         |
| プラスシードへの会員登録が完了しました。                                 |                               |                           |         |
| ログイン後はイベントの申し込みやWEB出願が可能です。                          |                               |                           |         |
| *************************************                |                               | 祭婦才又                      |         |
| ログインはこちら<br>https://seed.software/login              |                               | 22. 99 V 10               |         |
| こちらのメールは送信専用のため で返復いただいてもで連絡できませんのでで了承ください。          |                               |                           |         |
|                                                      |                               |                           |         |
| WEB出願システム・イベント申込システム プラスシード運営会社: モチベーショ<br>ンワークス株式会社 | システム運用:モチベーションワー              | - クス株式会社  利用規約&プライバシーポリシー |         |
|                                                      |                               |                           |         |

## 第2章 出願の手順へ

※仕様変更等によって、実際の画面と異なる場合があります。

# 第2章 出願の手順

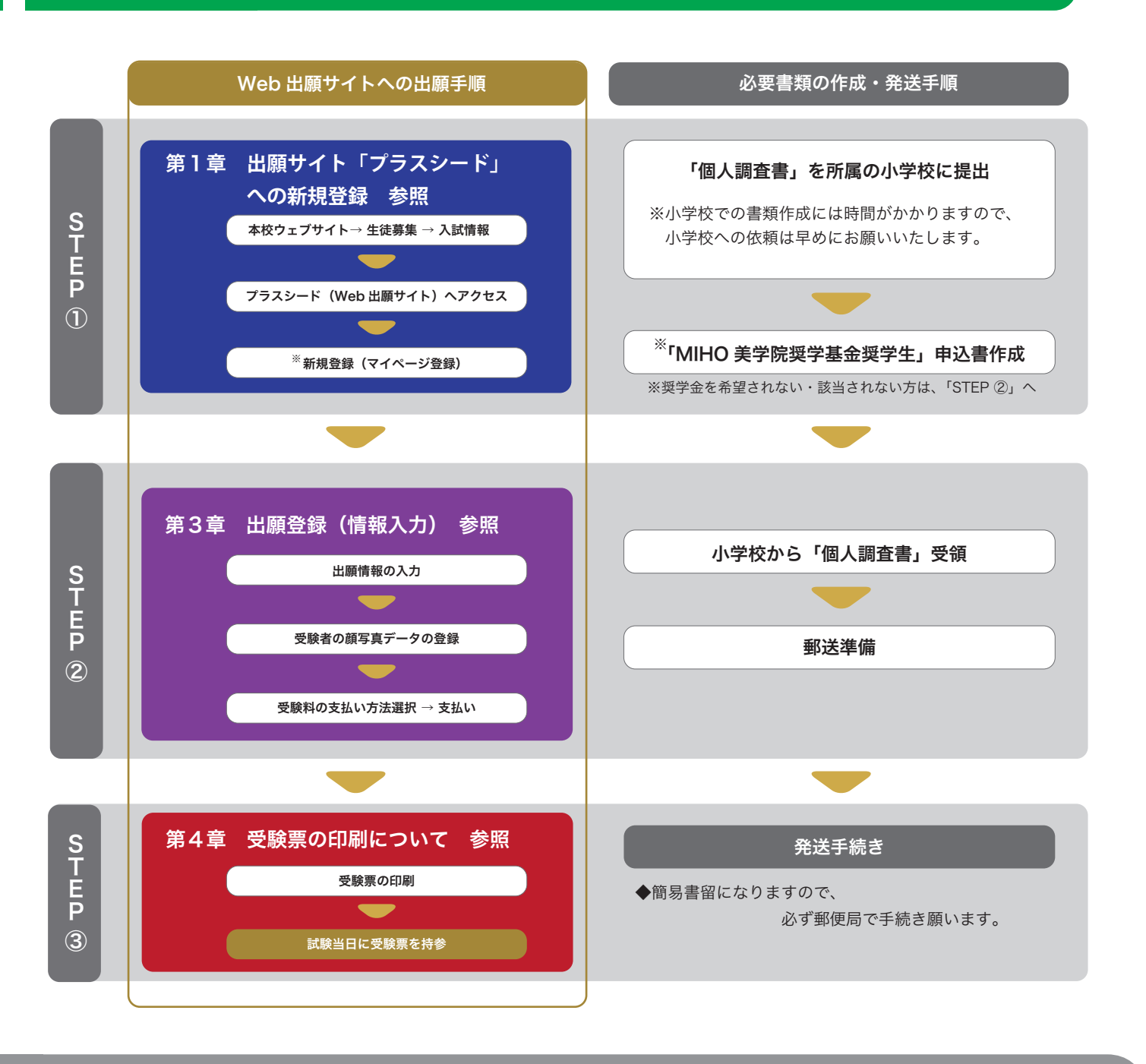

### )「個人調査書」「MIHO 美学院奨学基金奨学生 申込書」「発送手続き用 郵便差出票」について

◆WEB出願サイトへの出願と併せて、必要書類の作成ならびに本校への郵送をお願い致します。

- ◆ 作成ならびに郵送締切については、生徒募集要項をご確認ください。
- ◆生徒募集要項ならびに、「個人調査書」「MIHO美学院奨学基金奨学生申込書」は本校WEBサイトから取得可能です。

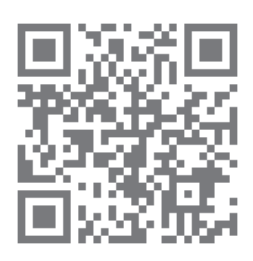

本校 WEB サイト「生徒募集」ページ

URL: https://www.mihobigaku.jp/news/2023\_nyuushi/

ページ内の「各種ダウンロード」より各書類が取得できます。

# 第3章 出願登録(情報入力)

## 1. WEB 出願サイト(プラスシード)のマイページにログイン

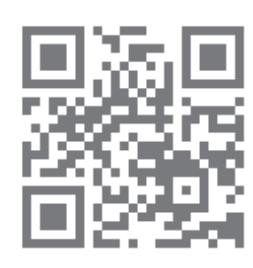

WEB 出願サイト「プラスシード」マイページ

URL: https://seed.software/login

※アクセスには Microsoft Edge/Google Chrome/Safari をご利用ください。
 (※Internet Explorer はサポートが終了しているためアクセスに使用できません。)
 ※既にマイページにログイン状態の方は、手順2に進んでください。

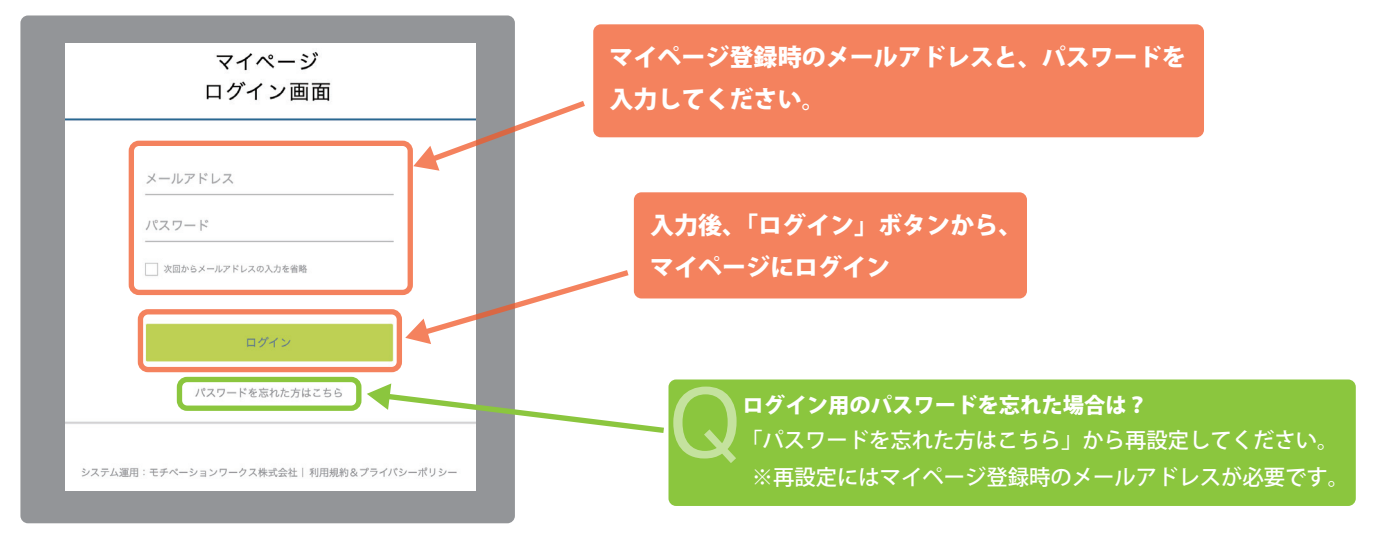

# 2. 入学試験日程一覧から受験する日程に出願

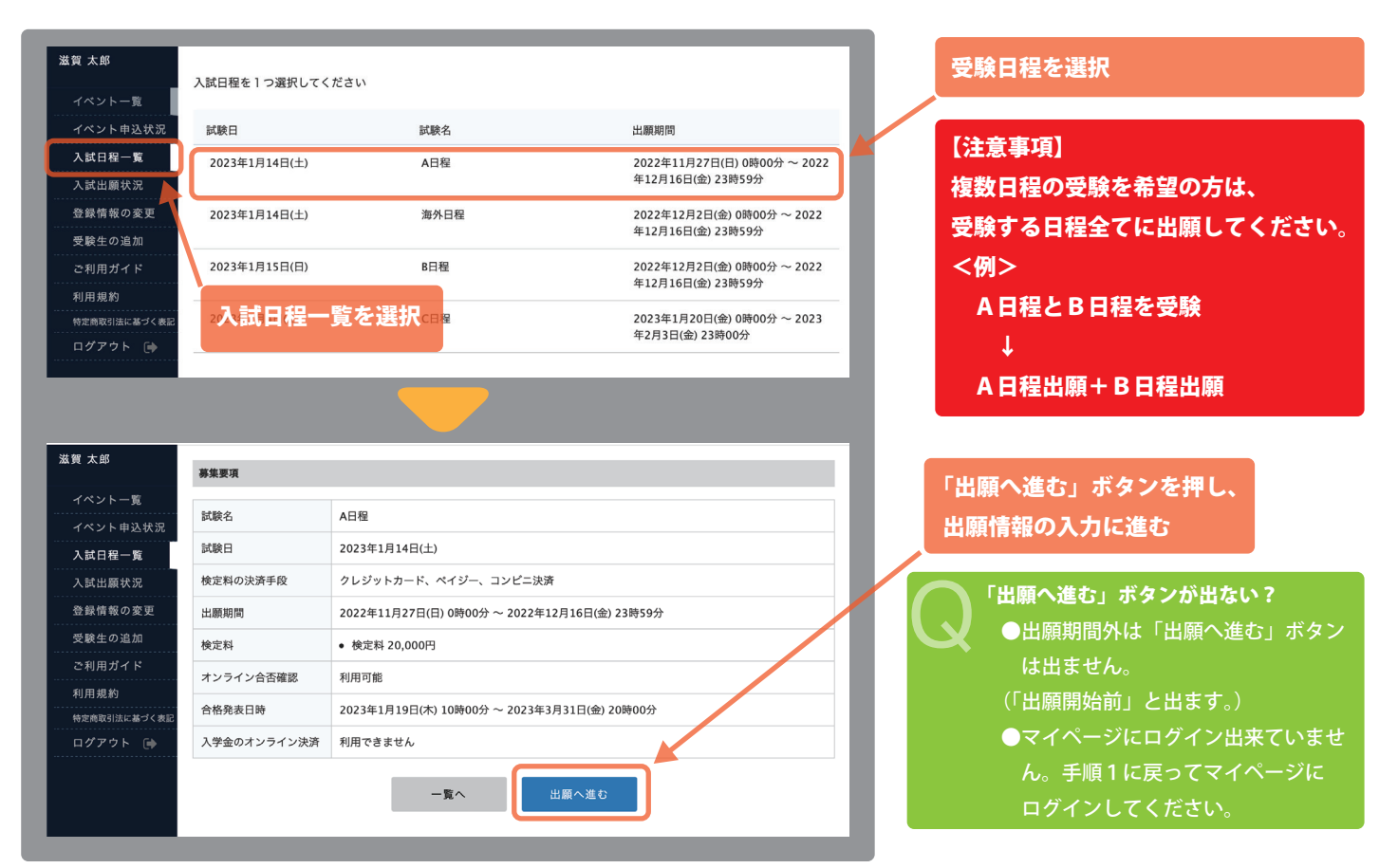

※仕様変更等によって、実際の画面と異なる場合があります。

の情報を確認いただき、空欄を入力してください。※の項目は入力/選択/登録必須です。

| < 入試日程一<br>*氏名等を変更する<br>入試日程                                                                          | 覧 - 日程詳細 - 出願<br>場合は[こちら]                                                                                                    | ①の受験生情報を確認してください。<br>間違いがある場合は、②の「こちら」ボタンを押し、<br>受験生情報の変更を行ってください。                                                                                                    |
|----------------------------------------------------------------------------------------------------|----------------------------------------------------------------------------------------------------|----------------------------------------------------------------------------------------------------|
| 学校名<br>試験名<br>試験日<br>受験生情報 * の<br>氏名<br>ふりかな<br>住別<br>生年月日 *<br>郵便番号 *<br>(\イフンけき・半角)<br>住所 *         | MIHO美学院中等教育学校 前期       1         項目は入力/選択必須       第項目は入力/選択必須         遊覧 太郎       0がたるう         財性       平成21年10月10日         郵便番号       住所         登録する          全録する          * 終800px 横00px 以上の縦長の画像を登録してください                          | 顔写真データを登録してください。<br>登録には「登録する」ボタンを押して、登録する写真<br>データを選択してください。<br>【顔写真データの詳細】<br>・縦 800px、横 600px 以上の縦長の画像<br>(目安:縦 5.0 cm × 横 4.0 cm)<br>・ファイルサイズは 4MB まで<br>・上半身脱帽、最近 3 ヶ月以内に撮影したもの<br>・カラー、白黒どちらでも可<br>※スマートフォンからの場合、その場で写真を撮影し、<br>反映させることもできます。 |
| 受験生写真 *<br>電話番号 *<br>(パイフン付き・半角)<br>小学校名 *<br>区分(専願・併<br>願) *<br>保護者氏名 *<br>(現選者氏名 *<br>(現選者(続柄)<br>* | <ul> <li>■ RUODA SLEW LOWES AND CALLED.</li> <li>(目交: WS.0cm × (44.0cm))</li> <li>&gt; 7 / 1/ b / 1 / X (44MB g で)</li> <li>■ A 日程→1</li> <li>● B 日程・0</li> <li>【注意事項】</li> <li>「専願」は合<br/>条件です。</li> </ul>                              | ください。<br>登録が完了すると、写真データが反映されます。<br>「専願」か「併願」を選択してください。<br>C日程→「専願」のみとなります。<br>格した場合、本校に必ず入学することが                                                                                                    |
| 支払いについて       検定料       支払方法 *                                                                        | 検定料     円(税込)       クレジットカード     (+別途: 517円)       ペイジー     (+別途: 517円)       コンビニ決済     (+別途: 517円)       コンビニ決済     (+別途: 517円)       *ペイジーが利用できる金融機関は[こちら]です       *コンビニ決済が利用できるコンビニは「ローソン、ファミリーマート、ミニストップ、セイコーマート」です <b>戻る</b> 下書さ保存 | <ul> <li>希望の支払い方法を選択してください。</li> <li>※クレジットカードを選択された場合、カード情報を<br/>入力する画面が追加で以下のように表示されます。</li> <li></li></ul>                                                                                                    |
| ●入力途 <sup>。</sup><br>情報をf<br>●全てのf<br>し、確請                                                            | 中で保存したい場合は、「下書き保存」をクリックし、<br>保存してください。(※出願は完了していません)<br>情報入力が終わりましたら、「確認画面」へをクリック<br>認画面に進んでください。(※出願は完了していません)                                                                                                    | 【注意事項】<br>複数受験の場合は、既に出願完了している日程に合わせて、<br>受験料の支払い額が自動的に調整されます。<br>※金額については、生徒募集要項の「受験料」参照<br>※同じアカウント(マイページ)での出願のみ適応                                                                                                    |

情報を確認し、間違いがあれば「戻る」から情報を修正してください。間違いなければ「送信する」をクリックしてください。

| < 入試日程一覧 -                   | 日程詳細 - 出願P                     | 内容の確認                      |                           | ſ  | ●クレジットカード支払いの場合                                                                                                    |
|------------------------------|--------------------------------|----------------------------|---------------------------|----|----------------------------------------------------------------------------------------------------|
| 以下の内容で登録しますが                 | よろしいですか?                       |                            |                           |    | < 入試日程一覧 - 日程詳細 - 出願・メール送信 完了                                                                                                    |
| *氏石寺を変更りる場合は<br>入試日程         | [255]                          |                            |                           |    |                                                                                                    |
| 尚林々                          | いいの美学院中等教育学校                   | ÷: #2                      |                           |    | 1000年世際古族教育学校 - 新期                                                                                                    |
| 子仪名                          | MIHO关子阮中寺教育子校                  | BUAR                       |                           |    | MIHU実学院中等教育学校 削期<br>への 出願が完了しました。                                                                                                    |
| 武歌石<br>                      |                                |                            |                           |    | 出願内容は【入試出層状況】からも確認が可能です。                                                                                                    |
|                              |                                |                            |                           |    |                                                                                                    |
| 出顧情報                         |                                |                            |                           |    | 受験番号:                                                                                                    |
| 氏名                           | 滋賀 太郎                          |                            |                           |    |                                                                                                    |
| ふりがな                         | しが たろう                         |                            |                           |    | 戻る                                                                                                    |
| 性別                           | 男性                             |                            |                           |    |                                                                                                    |
| 生年月日                         | 平成21年10月10日                    |                            |                           |    |                                                                                                    |
| 郵便番号                         | 529-1813                       |                            |                           |    | ●登録メールアドレス宛に出願完了の、お知らせメー                                                                                                    |
| 住所                           | 滋賀県甲賀市信楽町畑369                  |                            |                           |    | ● ユニア アアドレスパに国際ルゴッス 55 パラビア                                                                                                    |
| 受験生写真                        |                                |                            |                           |    | <ul> <li>・このメールはWEB出際システム「プラスシード」から自動送信しています。</li> <li>出願が完了しました。</li> <li>以下内容を必ずご一読ください。</li> <li>・入試情報</li> <li>学校名: MIHO実学院中等教育学校 前期</li> <li>試験名:</li> </ul> |
| 電話番号                         | 0748-82-3435                   |                            |                           |    |                                                                                                    |
| 小学校名                         | MIHO小学校                        |                            |                           |    |                                                                                                    |
| 区分 (専願・併願)                   | 専顧                             |                            |                           |    | 氏名: 滋賀太郎<br>ふりがな: しが たろう 支払い完了メールは届きません。                                                                                                    |
| 保護者氏名                        | 滋賀 花子                          |                            |                           |    | 性别:男性<br>生年月日:平成21年10月10日                                                                                                    |
| ふりがな                         | しが はなこ                         |                            |                           |    | :                                                                                                    |
| 保護者(続柄)                      | 母                              |                            |                           |    |                                                                                                    |
| 支払いについて                      |                                |                            |                           |    |                                                                                                    |
|                              | 除宁时                            |                            |                           |    | 第4章 受験祟の印刷について に進む                                                                                                    |
| 检宁到                          | 快走科                            |                            |                           | U  |                                                                                                    |
| 15.42-141                    | お支払い合計会額                       | 円(税込)                      |                           | ſ  |                                                                                                    |
|                              |                                | 13(002)                    |                           |    | ●ペイジー・コンビニ支払いの場合                                                                                                    |
| 支払方法                         | コンビニ決済                         |                            |                           |    | 、入試日程一覧 - 日程詳細 - 出願・メール送信完了                                                                                                    |
| これ                           | 以降は出願をキャンセルで                   | きません。検定料や手数                | 料は一切返金できませんのでご注意く         |    |                                                                                                    |
|                              | *迷惑メール対策等で<br>『@seed.software』 | ドメイン指定受信を設定<br>ドメインを受信できるよ | されている場合は、<br>うに設定してください。  |    | MIHO美学院中等教育学校 前周<br>への出題手続きを行いました。                                                                                                    |
|                              | 山山願データの送                       | 信と検定料の決済を行う                | うにあたり、                    |    | ■発酵型(14は1000元)30~の33を20~の2000度に11000元)またのための30~及一でと1000~ストンとい。<br>支払売情報をメールに記載しております。                                                                             |
|                              | ✓ WEB出願システ」                    | ム「プラスシード」の                 | 利用規約 に同意します               |    | 設定の期日までにお支払いください。                                                                                                    |
|                              | 戻る                             | 送信す                        | 5                         |    | 出題内容は(人民出題状況)からも確認が可能です。                                                                                                    |
|                              |                                |                            |                           |    | ANII 7 - AVVA                                                                                                    |
| 「送信する」ボタンを押し<br>出願が取り消しとなります | した後、出願完了の画面が表示<br>すのでご注意ください。  | されるまでに画面を閉じたり              | ブラウザの「戻る」ボタンを押すと、         |    | 戻る                                                                                                    |
|                              |                                | Î                          |                           |    |                                                                                                    |
|                              |                                | *                          |                           |    |                                                                                                    |
| ●利用規約る<br>                   | をお読みいただ                        | さ、同意にチ<br>送信する」ボタ          | ェックをし、<br>マンを押してください。     | ,  | 5. 受験料の支払いを行う に進む                                                                                                    |
| ※出願完了の                       | D画面が表示さ<br>ンを押す <u>と、出</u>     | れるまでに画<br>願が取り消さ           | <br>面を閉じたりブラウサ<br>れますので注音 | ドの |                                                                                                    |
|                              |                                |                            |                           |    | 第4章 受験票の印刷について に進む                                                                                                    |

<sup>※</sup>仕様変更等によって、実際の画面と異なる場合があります。

### 注意事項

- 受験料のお支払いは、各日程の出願期間内にお済ませください。
- 出願期間後にお支払いいただくと、本校で入金確認ができず、受験いただけない場合がございます。

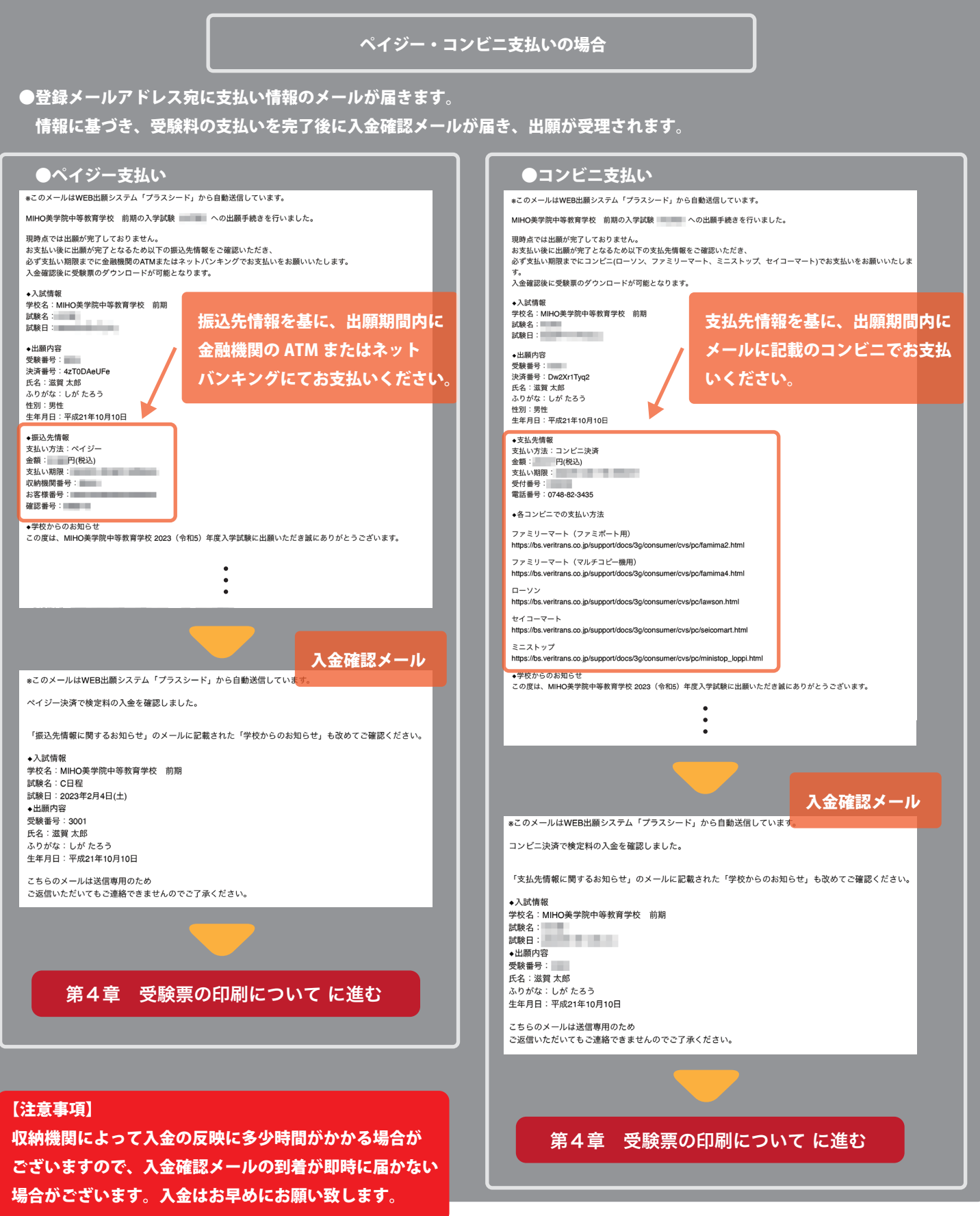

<sup>※</sup>仕様変更等によって、実際の画面と異なる場合があります。

#### 注意事項

- 受験料の支払いが完了しないと、受験票は発行できません。
- ●事前に受験票を印刷し、試験当日にご持参ください。 ※受験票は本校から発送しません。
- 日程毎に受験票がことなりますので、複数の日程に出願している場合は、出願した日程の受験票を全て印刷してください。

## 1. マイページにログインし、「入試出願状況」を選択、受験票を印刷する日程を選んでください。

マイページへのログインは、「第3章出願登録(情報入力)」の「1. WEB 出願サイト(プラスシード)のマイページにログイン」参照

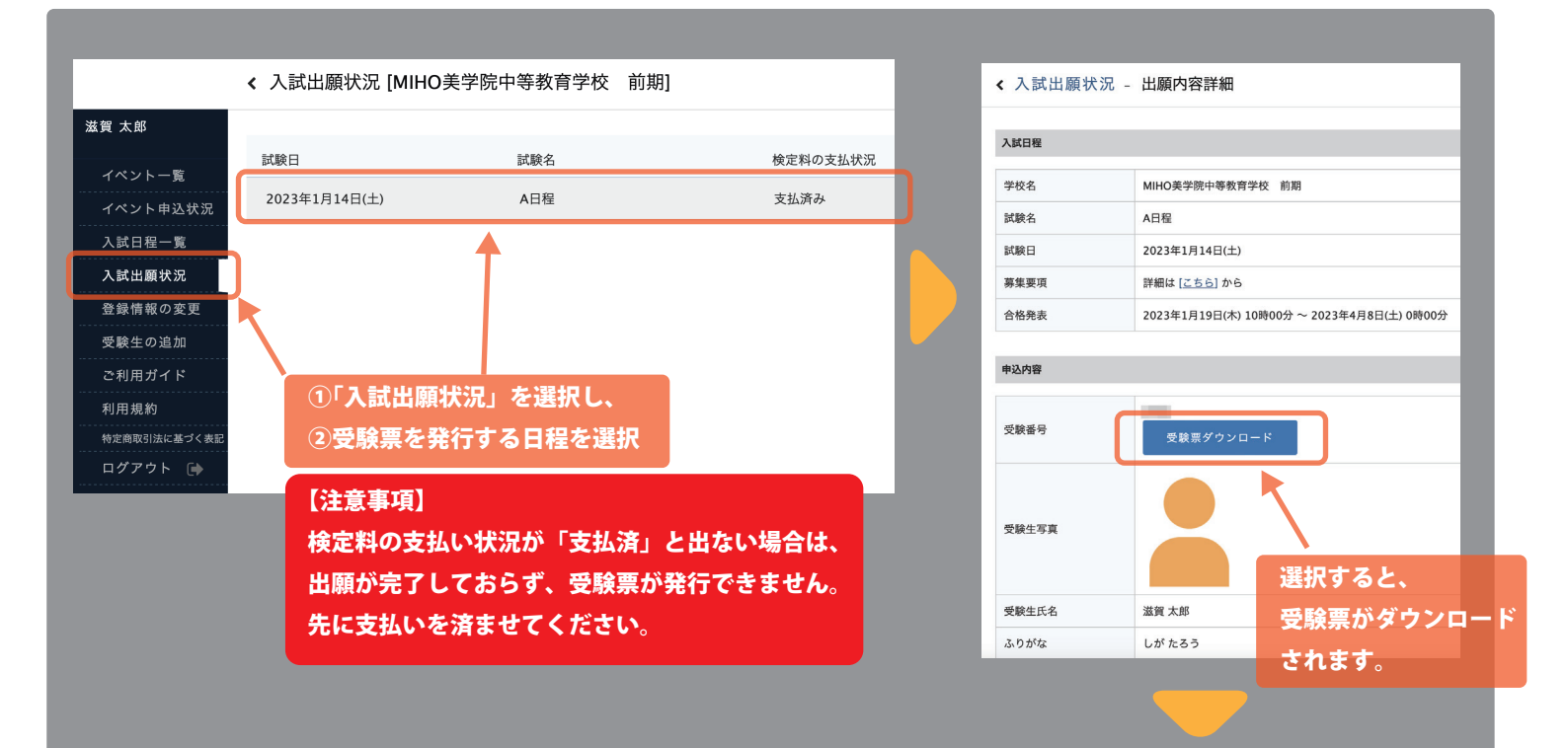

#### <印刷時の注意事項>

①A4 サイズ・白色の普通紙を使用してください。
②「カラー」もしくは「白黒」で印刷してください。
③切り取り線で切り取って、試験当日に持参してください。

#### ※日程毎に受験票が異なります。

複数の日程に出願している場合は、出願した日程の 受験票を全て印刷し試験当日に持参してください。 ※<受験上の注意>と<各試験日程 開始時刻>欄には 目をとおしておいてください。

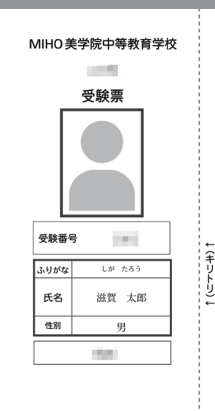

#### <受験票印刷時の注意点>

- 印刷は白の A4 用紙に「白黒」もしくは「カラー」で印刷してください。
- 複数の日程を受験される方は、各日程の受験票を印刷してください。
   印刷した受験票は、事前にキリトリ線で切り離し、当日持参してください。

#### <受験上の注意>

| 受験当日<br>持ち物                 | マスク、昼食(A日程・B日程)<br>寒以下のものは誘発電化市ち込めません<br>計算機能等のある電子機能、携帯電話、スマートフォン、電子経営等<br>時計ならびに、時計機能が付いた電子機能、ウェアラブル爆末等(試験会場は時計があります) |
|-----------------------------|----------------------------------------------------------------------------------------------------|
| 試験教室への<br>入室について            | 各日程共に受験会場集合時刻までに受験会場の教室へ入室してください。<br>連絡なく受験会場集合時刻より 30 分以上遅刻した場合は、受験できません。                                              |
| 受験の遅刻<br>辞退の連絡              | 以下の場合、試験当日の受付開始時刻までに本校へご連絡下さい。<br><ul> <li>事故や悪天候の影響により公共交通機関に乱れが生じ試験に遅刻する場合</li> <li>急病や、やむを得ない事情で受験を辞退する場合</li> </ul> |
|                             | 治時刻>                                                                                                    |
| 各試験日程開発                     |                                                                                                    |
| 各試験日程開ま<br>A日程<専頭           | ·併願> 2023年1月14日(土)開始時刻9:00                                                                                              |
| 各試験日程開始<br>A日程<専願<br>B日程<専願 | - 供願> 2023年1月14日(土)開始時刻9:00<br>> 2023年1月15日(日)開始時刻9:00                                                                  |

※仕様変更等によって、実際の画面と異なる場合があります。

① 家庭用プリンターで印刷

使用する家庭用プリンターの取扱説明書をご覧いただき、パソコン・スマートフォン・タブレット端末等から受験票を 印刷してください。

※スマートフォンやタブレット端末から家庭用プリンターで印刷する場合、 WI-FI や Bluetooth 接続やインターネット通信でのデータ送信が可能なプリンターであれば、印刷できます。

② コンビニエンスストアで印刷する

コンビニエンスストアで印刷する場合は以下のとおりとなります。

- ・ネットワークを使用したサービスや、スマートフォン・タブレット端末からの印刷も可能です。
- ・詳しい操作方法等は、各コンビニエンスストアのサービス説明を御覧ください。
- ※スマートフォン・タブレット端末からの印刷の場合、アプリケーションのインストールが必要になります。 セブンイレブン → 「かんたん netprint(無料)」「netprint(無料)」 ローソン・ファミリーマート・ポプラ→「Printsmash(無料)」
- ※印刷には、コンビニエンスストアが設定する所定の金額が必要になります。
- ※マルチコピー機の操作方法についてご不明な点は、各コンビニエンスストアの店員にお尋ねください。

◆データ印刷が可能なマルチコピー機設置のコンビニエンスストア

・セブンイレブン マルチコピー機サービス説明 URL:https://www.sej.co.jp/services/multicopy.html 【普通紙プリント・ネットプリント】

・ローソン -

マルチコピー機サービス説明 URL:https://www.lawson.co.jp/service/others/multicopy/ 【文書(PDF) プリント・スマートフォンからの印刷・ネットワークプリントサービス】

ファミリーマート -

マルチコピー機サービス説明 URL:https://www.family.co.jp/services/print/print.html 【プリントサービス(アプリ・文書プリント・ネットワークプリント)】

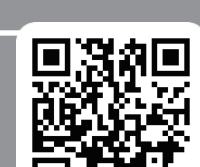

・ポプラー

マルチコピー機サービス説明 URL:https://www.poplar-cvs.co.jp/service/copy.html

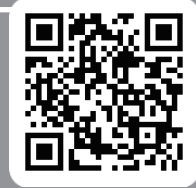

# 第5章 Q&A

個人調査書に関する Q&A

MIHO 美学院中等教育学校 担当:入試対策部

TEL: 0748-82-3435 (8: 30~18:00)

#### 「個人調査書」はどこから入手すればよいですか? 「個人調査書」は小学校から郵送してもらった方が良いですか? A: 生徒募集要項に「個人調査書」がございます。 A:小学校もしくは保護者(受験者)からの郵送をお願いいた 既に生徒募集要項をお持ちの方は、ページを切り取る します。 もしくは A4 サイズでコピーまたは、本校ウェブサイトに ※郵送は必ず書留でお願い致します。 データがございますので、ダウンロードいただき印刷した ※C日程のみ受験日当日の持参が可能です。 ものを、所属の小学校に提出し作成を依頼してください。 「個人調査書」の発行が小学校から 「個人調査書」は複数受験する場合は日程分の個人調査書が必要 「提出期限までに間に合わない。」と言われました。 ですか? A:1通で構いません。 A:本校までご連絡ください。 作成には時間がかかりますので、早めに小学校に依頼して ください。 WEB 出願時に関する O&A 出願完了後に情報に誤りがあることに気が付きました。 ネットワーク接続機器が家になく、WEB 出願をすることが出来 日程を間違えて出願してしまいました。 ない場合はどうすればいいですか? A:出願完了後は受験者側で変更やキャンセルはできません。 A:図書館などの公共のパソコンやネットカフェからも 本校までご連絡ください。 出願いただくことが可能です。 どうしても難しい場合は本校までお問い合わせください。 ※受験料の返金などには応じることが出来ません。 A日程出願完了後にB日程を出願したところ、B日程の支払い 受験料をコンビニで支払ったのですが、支払完了メールが 届きません。 情報に何も表示されません。 A:複数受験の優遇対象になります。 A:お支払いのタイミングによって、入金反映が翌日以降に なる場合がございます。数日経っても届かない場合、 A日程で受験料を 20,000 円お支払い頂いておりますので、 本校までご連絡ください。 B日程の受験料は免除され情報も表示されません 受験生写真の背景は何色がいいですか? 同学年の兄弟がおり、2人とも受験を希望しているのですが、 **背景に物が写っていてもいいですか?** 2人分出願するにはマイページを2つ作ればいいですか? A: 何色でも構いませんが、受験生の顔がはっきりとわかる A:1つのマイページ登録作成で大丈夫です。 マイページ画面の「受験生を追加」から 2 人目の受験生 写真を使用してください。 背景に他の人の顔が写っていなければ、物が写っていても を登録可能です。 詳しくは、本校までお問い合わせください。 問題ございません。 入学試験に関する O&A 入学試験の面接時間や時間割などはいつわかりますか? 面接は保護者2名(父・母)で参加したほうがいいですか? A:A・B 日程については出願期間終了後、12 月中に登録メール A:必ずしも2名参加いただく必要はございません。 保護者の方が1名参加頂いていれば問題ございません。 アドレス宛にお知らせ致します。 C 日程については、出願受付確認次第随時登録メールアドレ ス宛にお知らせ致します。 兄弟である園児を連れて行っても大丈夫でしょうか? A:問題ございませんが、周りの受験生とその保護者への 試験当日、保護者の待機場所等はありますか? 配慮をお願い致します。 A: ございます。

問い合わせ先